# TP - M1IF15 Réseau par la pratique

Vlan et routag inter vlan

 $14~\mathrm{mai}~2019$ 

#### **Objectifs**

- Configuration de base
- Dhcp
- ACL
- Nat

# I Description du réseau

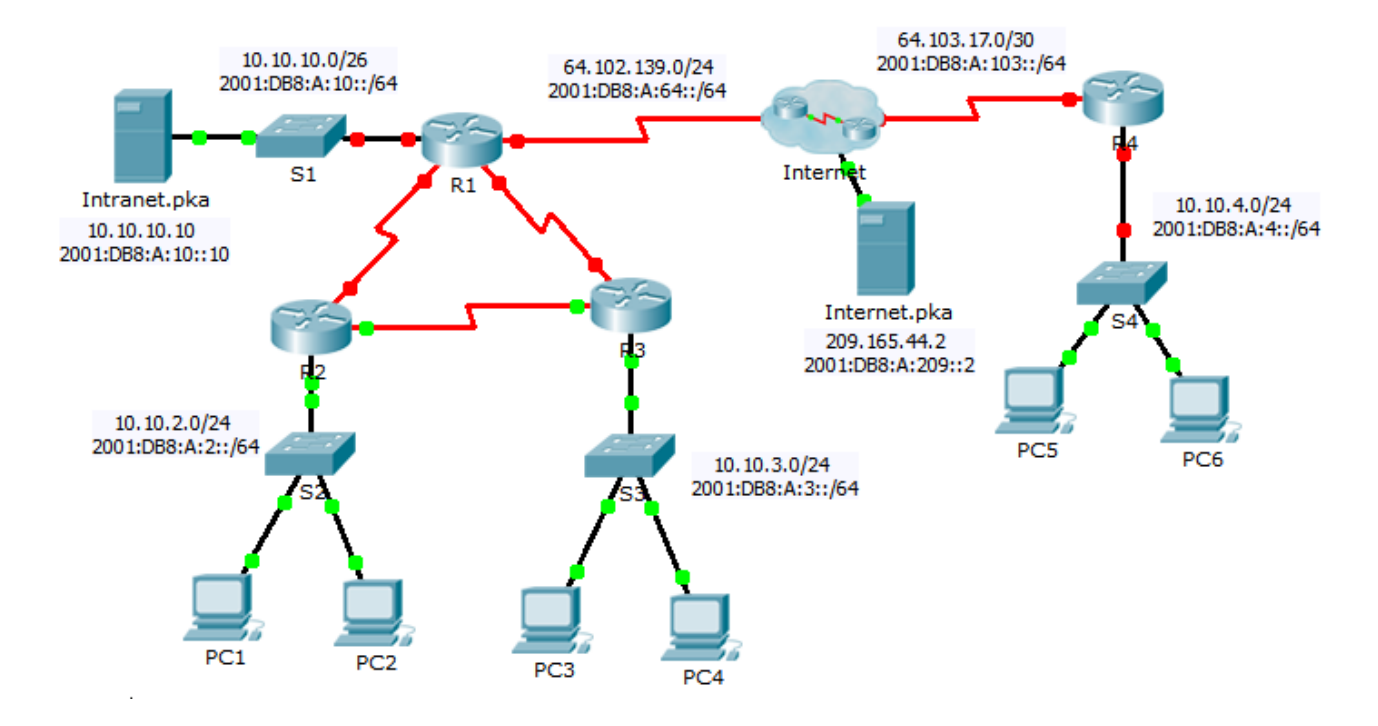

## II Scénario

Votre entreprise vient de s'étendre à une autre ville et doit accroître sa présence sur Internet. Vous êtes chargé d'effectuer les mises à niveau du réseau de l'entreprise, avec les technologies IPv4 et IPv6 dual-stack, ainsi que diverses technologies d'adressage et de routage.

#### Départment d'Informatique

#### II.1 Table d'adressage

| Périphérique | Interface  | Adresse IPV4         | Adresse Ipv6    | Dassonalla    |
|--------------|------------|----------------------|-----------------|---------------|
|              |            | Adresse/Préfix IPV6  |                 | 1 asserene    |
| R1           | G0/0       | 10.10.10.1           | 255.255.255.192 | N/A           |
|              |            | 2001:DB8:A:10::1/64  |                 | N/A           |
|              | S0/0/0     | 64.102.139.2         | 255.255.255.0   | N/A           |
|              |            | 2001:DB8:A:64::2/64  |                 | N/A           |
|              | S0/0/1     | 10.10.1.1            | 255.255.255.252 | N/A           |
|              |            | 2001:DB8:B:1::1/64   |                 | N/A           |
|              | S0/1/0     | 10.10.1.5            | 255.255.255.252 | N/A           |
|              |            | 2001:DB8:B:2::1/64   |                 | N/A           |
|              | Link Local | FE80::1              |                 | N/A           |
| R2           | G0/0       | 10.10.2.1            | 255.255.255.0   | N/A           |
|              |            | 2001:DB8:A:2::1/64   |                 | N/A           |
|              | S0/0/0     | 10.10.1.9            | 255.255.255.252 | N/A           |
|              |            | 2001:DB8:B:3::1/64   |                 | N/A           |
|              | S0/0/1     | 10.10.1.2            | 255.255.255.252 | N/A           |
|              |            | 2001:DB8:B:1::2/64   |                 | N/A           |
|              | Link Local | FE80::2              |                 | N/A           |
| R3           | G0/0       | 10.10.3.1            | 255.255.255.0   | N/A           |
|              |            | 2001:DB8:A:3::1/64   |                 | N/A           |
|              | S0/0/0     | 10.10.1.10           | 255.255.255.252 | N/A           |
|              |            | 2001:DB8:B:3::2/64   |                 | N/A           |
|              | S0/0/1     | 10.10.1.6            | 255.255.255.252 | N/A           |
|              |            | 2001:DB8:B:2::2/64   |                 | N/A           |
|              | Link Local | FE80::3              |                 | N/A           |
| R4           | G0/0       | 10.10.4.1            | 255.255.255.0   | N/A           |
|              |            | 2001:DB8:A:4::1/64   |                 | N/A           |
|              | S0/0/1     | 64.103.17.2          | 255.255.255.252 | N/A           |
|              |            | 2001:DB8:A:103::2/64 |                 | N/A           |
|              | Link Local | FE80::4              |                 | N/A           |
| Internet     | NIC        | 209.165.44.2         | 255.255.255.252 | 209.165.44.1  |
|              |            | 2001:DB8:A:209::2/64 |                 | FE80 : :5     |
| Intranet     | NIC        | 10.10.10.10          | 255.255.255.192 | 10.10.10.1    |
|              |            | 2001:DB8:A:10::10/64 |                 | FE80::1       |
| PC1 - PC6    | NIC        | DHCP assigned        | DHCP assigned   | DHCP assigned |

### III Configuration des périphériques de base

Q.III.1) - Effectuez la configuration suivante sur R4.

- 1(a) Paramétrez le nom du périphérique comme dans la table d'adressage.
- 1(b) Définissez cisco comme mot de passe chiffré du mode d'exécution privilégié.
- 1(c) Créez un utilisateur admin de mot de passe chiffré cisco.
- 1(d) Configurer la liaison console pour utiliser cet utilisateur.
- 1(e) Paramétrez une bannière MOTD égale à \*\*Acces interdit\*\*.
- 1(f) Activez le routage ipv6.
- 1(g) Paramétrez les adresses IPv4 et iPv6 conformément à la table d'adressage.
- 1(h) Attribuez l'adresse du lien local disponible à chaque interface.
- 1(i) Mettez une route pardéfaut IPV4 à R4 en utilisant l'interface de sortie.

#### Q.III.2) - Configuration de SSH

- 2(a) Définissez le nom de domaine R4.
- 2(b) Créez une clé RSA 2048 bits.
- 2(c) Paramétrez toutes les lignes vty pour utiliser uniquement SSH et les utilisateurs locaux.
- 2(d) Authorisez 4 essais lors de la connexion ssh.

### IV Dhcpv4

Q.IV.1) - Configurez R4 en tant que serveur DHCP pour son LAN.

- 1(a) Créez un pool DHCP avec le nom PoolR4.
- 1(b) Affectez les informations d'adressage appropriées au pool en incluant 209.165.44.2 comme serveur DNS.
- 1(c) Évitez que l'adresse utilisée par le routeur ne soit distribuée aux périphériques finaux.
- 1(d) Vérifiez sur PC5 que le DHCP fonctionne, que le PC obtient une adresse et qu'il est capable de pinguer la passerelle.
- 1(e) Les PC sont-ils capables de pinguer l'extérieur (par exemple internet.pka? Pourquoi

### V Routage OSPF

Ospf 2 (ipV4) est déjà fonctionnel sur le réseau R1, R2 et R3. Vous devez configurer la version ipV6.

Q.V.1) - Configurez la zone OSPFv3 0 sur R1, R2 et R3.

- 1(a) Utilisez l'ID de processus 1.
- **1(b)** Affectez les IDs de routeurs 10.10.1.1, 10.10.2.2 et 10.10.3.3.
- 1(c) Empêchez la transmission des mises à jour du routage sur les interfaces LAN et les liaison avec l'extérieur.
- 1(d) Effectuez toutes les configurations de routage OSPFv3 ou IPv6 nécessaires.

### VI Network Addresse Translation (NAT)

- **Q.VI.1**) Configurez les fonctions NAT/PAT sur R4 de telle sorte que tous les périphériques présents sur le LAN utilisent l'adresse IP de l'interface série 0/0/1 pour accéder à Internet.
  - 1(a) Utilisez une instruction unique dans la liste d'accès 1 pour définir les adresses qui participeront à la fonction NAT. Autorisez uniquement l'espace d'adressage 10.10.4.0/24.
  - 1(b) Activez NAT/PAT à l'aide de la liste d'accès.
  - 1(c) Configurez les interfaces appropriées en tant que NAT interne ou externe.
  - 1(d) Testez le NAT en testant l'accès sur Internet.pka depuis PC6.
  - 1(e) Sur R4 affichez les traductions d'adresses (show ip nat translation).
- **Q.VI.2**) Configurez la fonction NAT/PAT sur R1.
  - 2(a) Utilisez une instruction unique dans la liste d'accès standard nommée ACLNAT pour définir les adresses qui participeront à la fonction NAT. Autorisez uniquement l'espace d'adressage 10.10.0.0/16.
  - 2(b) Paramétrez un pool PoolR1 pour qu'il utilise les quatres adresses 64.102.139.4 à 7.
  - 2(c) Affectez la liste d'accès ACLNAT au pool PoolR1.
  - 2(d) Comment faire en sorte que plus de 4 machines accèdent à internet en même temps?

- 2(e) Configurez les interfaces appropriées en tant que NAT interne ou externe.
- Q.VI.3) Configurez la fonction NAT statique sur R1 pour l'accès à distance au serveur Intranet.pka.
  - 3(a) Utilisez une instruction NAT statique pour rediriger le trafic du port TCP 80 de 64.102.139.2 vers 10.10.10.10.
  - 3(b) Utilisez une instruction NAT statique pour rediriger le trafic du port TCP 443 de 64.102.139.2 vers 10.10.10.10.